## Log in with NetID and password.

## http://www.sbs.txstate.edu/students/ETL-STL.html

## Click on 'Check Eligibility'.

| Enter Texas State ID or Ne                                                                                                    | * 71     |
|----------------------------------------------------------------------------------------------------|----------|
| Name: TxState ID: Term: Spring 2017                                                                                                    | 2        |
|                                                                                                    |          |
| PLEASE READ CAREFULLY!                                                                                                    |          |
| This loan is to help you meet the minimum down payment required to enroll in the standard payment plan. Approved loans are placed on your student account to use as your down payment for the payment plan. Loan amounts should be sufficient to cover the required down payment for enrolling in a payment plan for your remaining charges. You will automatically be enrolled in the payment plan to complete the payment process. A \$30 payment plan enrollment fee will be billed to your account. | ć        |
| Texas State is your lender. A 1.25% origination fee will be added to your account based on the amount of the loan. All spring 2017 loans are due April 7, 2017.                                                                                                    | 61       |
| Funds are limited, particularly for students paying out of state rates, so approval of a loan is no guarantee of fund availability.<br>Eligibility criteria for the loan are listed below - select "check eligibility"                                                                                                    | t        |
| <ul> <li>Have at least a 2.0 GPA</li> <li>Be registered</li> <li>Minimum account payment insufficient for payment plan</li> <li>No holds on your record</li> <li>Residency Set for In State or Out Of State</li> <li>Valid social security number or valid ITIN on file with the University</li> </ul>                                                                                                    |          |
| Back to Student Business Services Check Eligibility                                                                                                    | <u> </u> |

If you meet al requirements, you will receive all green checkmarks and see our terms and conditions. If you agree to the terms, check 'I agree' and then 'Electronic Signature'.

| Name:                                                                                                    | TxState ID: Term: Spring 2017                                                                                                    | 57                                                                                                    |
|----------------------------------------------------------------------------------------------------|----------------------------------------------------------------------------------------------------|----------------------------------------------------------------------------------------------------|
|                                                                                                    | St St                                                                                                    |                                                                                                    |
| Criteria Result                                                                                                    | Requirement Criteria                                                                                                    | Your Status                                                                                                    |
| ~                                                                                                    | Have at least a 2.0 GPA                                                                                                    | GPA Type (I) - 4<br>GPA Type (O) - 4                                                                                                    |
| <b>v</b>                                                                                                    | Be registered                                                                                                    | True                                                                                                    |
|                                                                                                    | Minimum account payment insufficient for payment plan                                                                                                    | Payment Not found                                                                                                    |
| <b>v</b>                                                                                                    | No holds on your record                                                                                                    | No Registration Holds                                                                                                    |
| <u> </u>                                                                                                    | Residency Set for In State or Out Of State                                                                                                    | InState<br>SSN Available On File                                                                                                    |
|                                                                                                    | Your Eligible Loan Amount:                                                                                                    | en.                                                                                                    |
| Seneral - This note is di<br>principal and origination<br>charges (e.g., late regisi<br>charges covered by the<br>remaining installments -<br>Other costs - This loan i<br>Delinquent Loans - If th<br>month up to six months<br>Collection fees - Texas :<br>accounts. The addition<br>this debt. The borrower<br>Dther terms - Each main<br>nention to accelerate t<br>that the payee or other 1<br>of maturity hereof or ch<br>he payment hereof. | e and payable on April 7, 2017 due date. It may be prepaid at any time, without penalty. The amount to be refee. This loan may have paid charges associated to my class enrollment which have been determined to b<br>ation fees). By accepting these terms and conditions, I authorize my financial aid to pay the loan and any re<br>an proceeds. I understand that I will automatically be enrolled in the payment plan and will be responsible<br>in the due dates, as well as, the \$30 payment plan enrollment fee.<br>Interest free but an origination fee of 1.25% of the original loan amount will be added to my account balant<br>student receiving this loan does not pay the total due by the due date, additional charges will be assessed<br>or until paid in full, whichever comes first. In addition, a financial hold will be placed on the student's acade<br>tate University may employ the services of attorneys or outside collection agencies to assist in the collectio<br>costs of collection will be added to the total due. These costs include agency, attorney and court fees assist<br>will be responsible for all fees assessed in collection of this debt. | epaid includes loan<br>e non-institutional<br>on-institutional<br>e for paying all<br>ce.<br>at the rate of \$25 per<br>emic records.<br>on of delinquent<br>leessed in collection of<br>yment, notices of<br>nid each consents<br>xtend the date<br>thall remain bound for |
| n exchange for goo<br>lue. Total due is co                                                                                                    | Promissory Note Disclosure Information<br>i and valuable consideration, I promise to pay Texas State University, its successors and<br>mprised of the loan amount and origination fee up until the due date.                                                                                                    | assigns, the total                                                                                                    |
| l understand that ad<br>If I do not make full                                                                                                    | litional charges, costs and collection fees may be assessed if the total due is not paid by<br>ayment by the due date, I will be in default on this note and I understand that I will jeopar                                                                                                    | the due date.<br>dize my credit                                                                                                    |
| rating and that Texa<br>By acknowledging t                                                                                                    | State University, or its agents, may report my default to one or more credit bureaus.<br>is page I indicate that I agree to the above Terms and Conditions.                                                                                                    |                                                                                                    |
| Amount Financed<br>Finance Charge                                                                                                    | The amount of credit provided to you or on your behalf.<br>The dollar amount the credit will cost you. Including fees.                                                                                                    | ENGINE DI                                                                                                    |
| Total of Payments                                                                                                    | The amount you will have paid after you have made all payments as scheduled                                                                                                    | and an external of                                                                                                    |
|                                                                                                    | On:                                                                                                    |                                                                                                    |
|                                                                                                    | Electronic Signature                                                                                                    |                                                                                                    |

The process is now complete. You can exit the application by clicking on 'Back to Student Business Services'

| Terms and Conditions                                                                                                    |                                                                        |  |  |
|----------------------------------------------------------------------------------------------------|------------------------------------------------------------------------|--|--|
| General - This note is due and payable on April 7, 2017 due date. It may be prepaid at any time, without penalty. The amount to be repai<br>principal and origination fee. This Ioan may have paid charges associated to my class enrollment which have been determined to be no<br>charges (e.g., late registration fees). By accepting these terms and conditions, I authorize my financial aid to pay the Ioan and any non-<br>charges covered by the Ioan proceeds. I understand that I will automatically be enrolled in the payment plan and will be responsible for<br>remaining installments on the due dates, as well as, the \$30 payment plan enrollment fee.                                                                                                    | id includes loan<br>on-institutional<br>-institutional<br>r paying all |  |  |
| Other costs - This loan is interest free but an origination fee of 1.25% of the original loan amount will be added to my account balance.                                                                                                    |                                                                        |  |  |
| Delinquent Loans - If the student receiving this loan does not pay the total due by the due date, additional charges will be assessed at the month up to six months or until paid in full, whichever comes first. In addition, a financial hold will be placed on the student's academic                                                                                                    | the rate of \$25 per c records.                                        |  |  |
| Collection fees - Texas State University may employ the services of attorneys or outside collection agencies to assist in the collection of<br>accounts. The additional costs of collection will be added to the total due. These costs include agency, attorney and court fees assess<br>this debt. The borrower will be responsible for all fees assessed in collection of this debt.                                                                                                    | of delinquent<br>sed in collection of                                  |  |  |
| Other terms - Each maker, surety and endorser of this note expressly waives all notices, demands for payment, presentation for payme<br>intention to accelerate the maturity, protest and notice of protest, as to this note and as to each, every and all installments, hereof, and<br>that the payee or other holder of this note may at any time, and from time to time, upon request of or by agreement with any of us, exter<br>of maturity hereof or change the time or method of payments without notice to any of the other makers, sureties or endorsers who shall<br>the payment hereof.                                                                                                    | ent, notices of<br>each consents<br>nd the date<br>I remain bound for  |  |  |
| Promissory Note Disclosure Information                                                                                                    |                                                                        |  |  |
| In exchange for good and valuable consideration, I promise to pay Texas State University, its successors and assigns, the total due. Total due is comprised of the loan amount and origination fee up until the due date.                                                                                                    |                                                                        |  |  |
| I understand that additional charges, costs and collection fees may be assessed if the total due is not paid by the due date.                                                                                                    |                                                                        |  |  |
| If I do not make full payment by the due date, I will be in default on this note and I understand that I will jeopardize my credit rating and that Texas State University, or its agents, may report my default to one or more credit bureaus.                                                                                                    |                                                                        |  |  |
| If I do not make full payment by the due date, I will be in default on this note and I understand that I will jeopardize<br>rating and that Texas State University, or its agents, may report my default to one or more credit bureaus.                                                                                                    |                                                                        |  |  |
| If I do not make full payment by the due date, I will be in default on this note and I understand that I will jeopardize rating and that Texas State University, or its agents, may report my default to one or more credit bureaus.<br>By acknowledging this page I indicate that I agree to the above Terms and Conditions.                                                                                                    | -                                                                      |  |  |
| If I do not make full payment by the due date, I will be in default on this note and I understand that I will jeopardize<br>rating and that Texas State University, or its agents, may report my default to one or more credit bureaus.<br>By acknowledging this page I indicate that I agree to the above Terms and Conditions.<br>Amount Financed The amount of credit provided to you or on your behalf.<br>Finance Charge The dollar amount the credit will cost you. Including fees.                                                                                                    | PLACE<br>PRED                                                          |  |  |
| If I do not make full payment by the due date, I will be in default on this note and I understand that I will jeopardize<br>rating and that Texas State University, or its agents, may report my default to one or more credit bureaus.<br>By acknowledging this page I indicate that I agree to the above Terms and Conditions.<br>Amount Financed The amount of credit provided to you or on your behalf.<br>Finance Charge The dollar amount the credit will cost you. Including fees.<br>Total of Payments The amount you will have paid after you have made all payments as scheduled                                                                                                    | PLAKE<br>PLAKE                                                         |  |  |
| If I do not make full payment by the due date, I will be in default on this note and I understand that I will jeopardize rating and that Texas State University, or its agents, may report my default to one or more credit bureaus.         By acknowledging this page I indicate that I agree to the above Terms and Conditions.         Amount Financed       The amount of credit provided to you or on your behalf.         Finance Charge       The dollar amount the credit will cost you. Including fees.         Total of Payments       The amount you will have paid after you have made all payments as scheduled         Image:       0n: 11/7/2017 11:26:43 AM                                                                                                    | INTERNA<br>UNICE                                                       |  |  |
| If I do not make full payment by the due date, I will be in default on this note and I understand that I will jeopardize rating and that Texas State University, or its agents, may report my default to one or more credit bureaus.         By acknowledging this page I indicate that I agree to the above Terms and Conditions.         Amount Financed       The amount of credit provided to you or on your behalf.         Finance Charge       The dollar amount the credit will cost you. Including fees.         Total of Payments       The amount you will have paid after you have made all payments as scheduled         Image:       On: 11/7/2017 11:26:43 AM         Clicking the 'Electronic Signature' button indicates I approve the 'Terms and Conditions' and sut application.                                                                                                    | PLANT S                                                                |  |  |
| If I do not make full payment by the due date, I will be in default on this note and I understand that I will jeopardize rating and that Texas State University, or its agents, may report my default to one or more credit bureaus.         By acknowledging this page I indicate that I agree to the above Terms and Conditions.         Amount Financed       The amount of credit provided to you or on your behalf.         Finance Charge       The dollar amount the credit will cost you. Including fees.         Total of Payments       The amount you will have paid after you have made all payments as scheduled         Image:       On: 11/7/2017 11:26:43 AM         Clicking the 'Electronic Signature' button indicates I approve the 'Terms and Conditions' and sut application.                                                                                                    | mune fr                                                                |  |  |
| If I do not make full payment by the due date, I will be in default on this note and I understand that I will jeopardize rating and that Texas State University, or its agents, may report my default to one or more credit bureaus.         By acknowledging this page I indicate that I agree to the above Terms and Conditions.         Amount Financed       The amount of credit provided to you or on your behalf.         Finance Charge       The dollar amount the credit will cost you. Including fees.         Total of Payments       The amount you will have paid after you have made all payments as scheduled         Image:       On: 11/7/2017 11:26:43 AM         Clicking the 'Electronic Signature' button indicates I approve the 'Terms and Conditions' and sut application.                                                                                                    | munet<br>munet                                                         |  |  |
| If I do not make full payment by the due date, I will be in default on this note and I understand that I will jeopardize rating and that Texas State University, or its agents, may report my default to one or more credit bureaus.         By acknowledging this page I indicate that I agree to the above Terms and Conditions.         Amount Financed       The amount of credit provided to you or on your behalf.         Finance Charge       The dollar amount the credit will cost you. Including fees.         Total of Payments       The amount you will have paid after you have made all payments as scheduled         I Agree       On: 11/7/2017 11:26:43 AM         Clicking the 'Electronic Signature' button indicates I approve the 'Terms and Conditions' and sut application.         Download Application Pdf         Your loan has been applied to your account, and your registration will confirm a the top of the hor is a payment transaction only. You will automatically be enrolled in the payment plan to complete the payment side payment plan enrollment fee will be billed to your account. | bomit the                                                              |  |  |